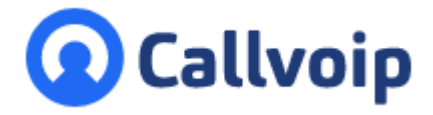

## Snelstarthandleiding Yealink C2D adresboek

v030222MT

Installeer de gratis Simmpl Click-to-Dial chrome-app en laat uw Yealink toestellen het Click to Dial adresboek uitlezen:

- Bij een inkomend gesprek ziet u nummer en naam in uyw Yealink dislplay
- U kunt ook een popup op uw computerscherm krijgen (apple en windows)
- Om uit te bellen: zoek een contact op in het Yealink adresboek en bel
- Of doe dit nóg sneller via de Chrome app in uw browser!

Start met de installatie van de Chrome app en log in.

Koldingweg 19-1 9723 HL Groningen

Postbus 5236 9700 GE Groningen

- т (050) 820 00 00
- F (050) 820 00 08
- E aanvraag@callvoip.nl
- W www.callvoip.nl

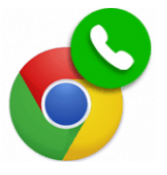

| 💽 Callvoip                                                                                                    |          |
|----------------------------------------------------------------------------------------------------|----------|
| CLICK-TO-DIAL                                                                                                    |          |
| <b>Toelichting</b><br>Om gebruik te kunnen maken van deze<br>App dien je je bedrijf te registreren en<br>daarna in te loggen. | <b>^</b> |
| Jouw inlognaam                                                                                                    |          |
| Inloggen                                                                                                    |          |
|                                                                                                    |          |
|                                                                                                    |          |
|                                                                                                    | ÷        |
| © 2020 Callvoip. All Right Reserved support                                                                                   |          |

**Join the app!** Download de app: <u>https://goo-gl/Px9dGE</u>

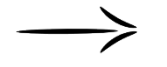

Log in met:

- Simmpl gebruikersnaam
- Simmpl wachtwoord

ING BANK 5041280 IBAN NL66INGB0005041280 BIC INGBNL2A KVK 02066541 BTW NL1041.63.252.B01 Elk nummer dat u belt of dat naar u belt wordt in de app opgeslagen. Voorzie nummers van namen zodat u een adresboek opbouwt.

**TIP**: heeft u een Excellijst met namen en nummers? Laat ons deze in het Click to Dial adresboek importeren! U kunt h et adresboek zelf aanvullen en up to date houden via de Click to Dial app. Uw Yealinks kijken haar het Click to Dial adresbestand en zullen zo altijd de actuele adresgegevens paraat hebben.

Een adresboekfile upload kost 50,- ex BTW éénmalig. https://www.callvoiptelefonie.nl/mijncallvoip/aanvragen/importeren-telefoonboek-in-click-todial/

## 1. Open de beheertab van Click to Dial

Klik! op [Yealink telefoonboek]: het vinkje verschijnt

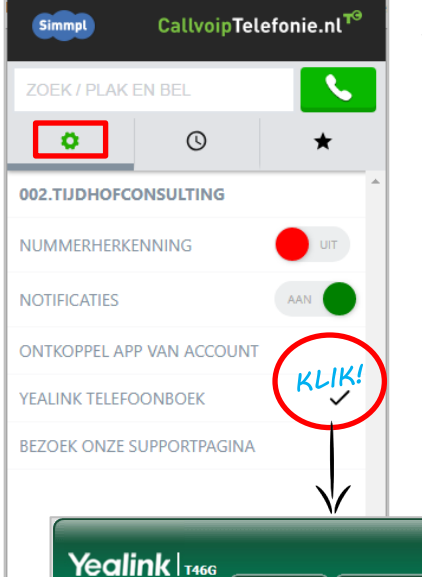

2. Log in op uw Yealink\*, open DIRECORY → REMOTE PHONE BOOK

\* Het Ip adres van uw Yealink vindt u door op de OK toets van uw Yealink te klikken - het IP-adres staat in beeld• U kunt het Ip adres ook vinden op de Simmpl centrale• De default inloggegevens zijn [admin] [admin]•

3∙ Plak de link en geef een naam

4. Zet Incoming/Outgoing Call Lookup op [Enabled] en [CONFIRM]

| alink   1466                                                         | Status                                        | Account Network                                        | Dsskey                | Features                | Settings | English(English) Directory Security                                                                                                    |
|----------------------------------------------------------------------|-----------------------------------------------|--------------------------------------------------------|-----------------------|-------------------------|----------|----------------------------------------------------------------------------------------------------|
| ocal Directory                                                       | Index                                         | Remote URL                                             |                       | Display N               | ame      | NOTE                                                                                                    |
| emote Phone<br>ook<br>hone Call Info<br>DAP<br>ulticast IP<br>etting | 1 http://<br>2 3 3 4 5 5 1 1 ncomin<br>Update | ng/Outgoing Call Lookup Time Interval(Seconds) Confirm | ka76e1ec9a4410b355 Ca | habled<br>600<br>Cancel |          | Remote Phone Book<br>It is a centrally maintained pho<br>book, stored on the remote<br>server.<br>Users only need the access UR<br>of the remote phone book. The<br>IP phone can establish a<br>connection with the remote<br>server and download the phone<br>book, and then display the<br>remote phone book entries on<br>the phone user interface.<br>Phone user interface.<br>You can click here to get<br>more guides. |

## 5. Geef het adresboek een handige plek in het Yealink display

In uw Yealink, kies menu DSSKey  $\rightarrow$  Programmable Key

Bij Softkey 2: selecteer XML Phonebook

Bij LABEL, geef een naam (nb niet te lang)

| lealink         |           |                    |                 |                   |               |           | Log (<br>English(English)                                 |
|-----------------|-----------|--------------------|-----------------|-------------------|---------------|-----------|-----------------------------------------------------------|
|                 | Status    | Account            | Network         | Dsskey            | Features      | Settings  | Directory Security                                        |
| Line Key1-9     | Key       | Туре               | Line            | Value             | Label         | Extension | NOTE                                                      |
| Line Kev10-18   | SoftKey 1 | History <b>v</b>   | Local History 🔻 |                   |               |           | Programmable Keys                                         |
|                 | SoftKey 2 | XML Phonebook 🔻    | N/A 🔻           |                   | Callvoip      |           | Customizes the soft keys,<br>navigation keys and function |
| Line Key19-27   | SoftKey 3 | DND 🔻              | N/A 🔻           |                   |               |           | keys.                                                     |
| Programable Key | SoftKey 4 | Menu 🔻             | N/A 🔻           |                   |               |           | D Very easy slight have to get                            |
| Ext Key         | Up        | History <b>*</b>   | Local History 🔻 |                   |               |           | more guides.                                              |
|                 | Down      | Directory <b>*</b> | N/A 🔻           |                   |               |           |                                                           |
|                 | Left      | Switch Account L 🔻 | N/A T           |                   |               |           |                                                           |
|                 | Right     | Switch Account E 🔻 | N/A *           |                   |               |           |                                                           |
|                 | ОК        | Status 🔻           | N/A 🔻           |                   |               |           |                                                           |
|                 | Cancel    | N/A 🔻              | N/A 🔻           |                   |               |           |                                                           |
|                 | HOLD      | N/A 🔻              | N/A 🔻           |                   |               |           |                                                           |
|                 | MUTE      | N/A 🔻              | N/A 🔻           |                   |               |           |                                                           |
|                 | TRAN      | Forward <b>•</b>   | N/A 🔻           |                   |               |           |                                                           |
|                 | Redial    | N/A 🔻              | N/A 🔻           |                   |               |           |                                                           |
|                 | C         | Confirm            | Cancel          |                   | Reset To De   | efault    |                                                           |
|                 |           | Сору               | right © 1998-20 | 19 **Inc. All Rig | jhts Reserved |           |                                                           |

CONFIRM en voilá ··· enjoy!

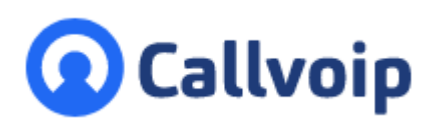

Callvoip Koldingweg 19-1 9723 HL GRONINGEN

T: 050 - 820 00 00 F: 050 - 820 00 08

@: callvoip@callvoip.nl
W: www.callvoip.nl

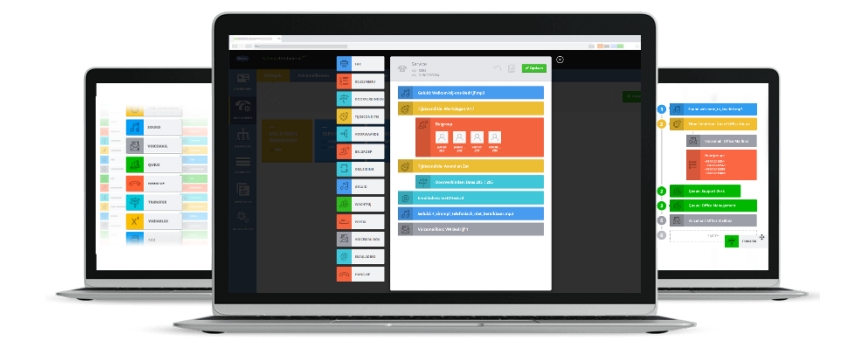